## Cómo buscar las transacciones de un beneficiario

1) Ingresar a la plataforma <u>https://cedulad.com/account/login</u> con su usuario y contraseña.

| Cedula Digital                   |  |
|----------------------------------|--|
| Usuario o Correo Electronico     |  |
| Contraseña                       |  |
| ¿Olvidó su usuario / contraseña? |  |
| Iniciar sesión                   |  |

- 2) Hacer clic en la opción **Ciudadano** de la barra de menú. Hacer clic aquí → Dashboard → Ciudadano → Operaciones → Solicitud de Comercio ↓ Cuentas de Comercio
- 3) Se desplegará una ventana en donde debe colocar el número de cédula del beneficiario.

| Programas     | Escriba un mínimo de dos cara | racteres para buscar 🔹 | Cédula *        |  |
|---------------|-------------------------------|------------------------|-----------------|--|
| Primer Nombre |                               |                        | Primer Apellido |  |
|               |                               |                        |                 |  |
| <b>a</b>      |                               |                        |                 |  |
|               | ic aquí 2                     |                        |                 |  |

4) Se le desplegará el beneficiario que concuerde con dicho número de identidad personal.

| A Ciudadanos<br>Mostrar 10 → entradas |                       |                   |         |     |
|---------------------------------------|-----------------------|-------------------|---------|-----|
| Cédula                                | Nombre                | Programas         | Saldo   | Ver |
| 1-123-4567                            | María de Gracia Pérez | Panama Solidarios | \$02.84 | ø   |
| < Volver a buscar                     |                       |                   |         | 1   |

Hacer clic aquí

5) Se le desplegará el perfil, depósitos e historial transaccional del beneficiario según el programa el cual tiene autorizado usted verificar.

|                         | × 👻                                                                     |
|-------------------------|-------------------------------------------------------------------------|
| María de Gracia Pérez   | C                                                                       |
| Perfil                  | +                                                                       |
| Depósitos               | +                                                                       |
| Historial Transaccional | +                                                                       |
|                         | María de Gracia Pérez<br>Perfil<br>Depósitos<br>Historial Transaccional |

6) Al hacer clic en Depósitos se le desplegarán todos los depósitos que ha recibido dicho beneficiario.

| Depósitos             |                           | -        |
|-----------------------|---------------------------|----------|
| Mostrar 10 v entradas |                           |          |
| Fecha                 | Descripción               | Monto    |
| 10/14/20, 02:33 a.m.  | PSolidario - P14102020-10 | \$100.00 |
| 09/11/20, 01:34 a.m.  | PSolidario - P11092020-03 | \$100.00 |

7) Al hacer clic en Historial Transaccional se le desplegarán todas las transacciones realizadas por dicho beneficiario.

| istorial Transac                     | ccional                      |                       |                          |                        |            |           |                         |                    |
|--------------------------------------|------------------------------|-----------------------|--------------------------|------------------------|------------|-----------|-------------------------|--------------------|
| Mostrar 10 ~<br>ID de<br>Transaccion | entradas<br>Comercio         | Número de<br>Sucursal | Fecha de<br>Transaccion  | Tipo de<br>Transacción | Monto      | Resultado | Codigo de<br>Aprobacion | Tipo de<br>Lectura |
| 7740870                              | Supermercados<br>Xtra, S.A.  | 12                    | 10/21/20,<br>03:15 p. m. | Venta                  | (\$99.04)  | Aprobada  | 2107369450              | Manua              |
| 4925523                              | Importadora<br>Ricamar, S.A. | 17                    | 09/16/20,<br>01:34 p. m. | Venta                  | (\$100.42) | Aprobada  | 1897677486              | Manua              |

\*Podemos identificar la dirección de la sucursal, accediendo al cuadro de Comercios en el tab Sucursal, dicho cuadro se lo debe solicitar a la Oficina de Beneficios Digitales.